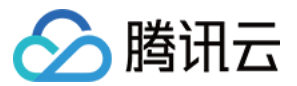

# 域名注册 域名注册

# 产品文档

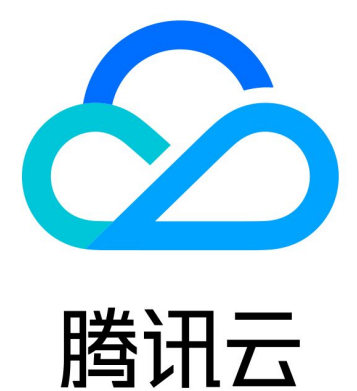

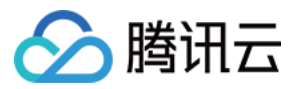

【版权声明】

©2013-2024 腾讯云版权所有

本文档著作权归腾讯云单独所有,未经腾讯云事先书面许可,任何主体不得以任何形式复制、修改、抄袭、传播全部或部分本文档内容。

【商标声明】

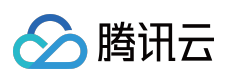

及其它腾讯云服务相关的商标均为腾讯云计算(北京)有限责任公司及其关联公司所有。本文档涉及的第三方主体的商标,依法由权利人所有。

【服务声明】

本文档意在向客户介绍腾讯云全部或部分产品、服务的当时的整体概况,部分产品、服务的内容可能有所调整。您 所购买的腾讯云产品、服务的种类、服务标准等应由您与腾讯云之间的商业合同约定,除非双方另有约定,否则, 腾讯云对本文档内容不做任何明示或默示的承诺或保证。

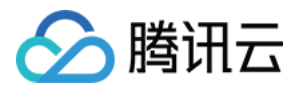

## 域名注册

最近更新时间:2024-01-29 17:33:59

域名注册实际上是通过付费获得域名一年或几年的使用权的过程,您只需执行几个简单的步骤即可轻松获得属于您 的域名。

#### 步骤一:查询域名

注册域名之前,您需要查询您想要注册的域名或者后缀是否已经被他人注册。如果已经被注册,您需要更换一个域 名或者后缀,直至该域名没有被注册,才可以选择该域名进行下一步操作。

1. 登录 域名注册页面。

 $\circ$ 

2. 在域名注册页面,输入您想要的域名和后缀,单击

,即可查看该域名的注册情况。如下图所示:

例如, 输入 example.com。

| Domains                                                                       | E Notes | E Domain Price |
|-------------------------------------------------------------------------------|---------|----------------|
| Single Query Bulk Query                                                       |         |                |
| Enter a domain, e.g., qq.com                                                  |         |                |
| All .com .net .org .xyz .baby .bar .design .fans                              |         |                |
|                                                                               |         |                |
|                                                                               |         | Shopping C     |
|                                                                               |         |                |
| ₩ +                                                                           |         | You have n     |
| ×                                                                             |         |                |
| You have not searched for a domain. Enter the domain in the search box above. |         |                |

若返回的查询结果显示已被注册,说明该域名已被他人注册,请您更换域名或者后缀。

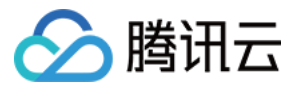

若返回的查询结果显示加入购物车,说明该域名未被注册,您可以选择注册该域名。

### 步骤二:加入购物车

1. 选择您需要注册的域名,例如 example.com。单击加入购物车。

说明:

您也可以添加多个后缀域名,有利于您的品牌保护。例如,将 example.cn、example.net 以及 example.org 加入购物 车。

2. 在右侧的**购物车**中,单击**立即购买**。

#### 步骤三:填写域名信息

1. 在**提交订单**页面,确认域名的购买时长,填写您的域名信息,并勾选 "我已阅读并同意《腾讯云域名注册协议》和 《腾讯云隐私声明》"。

域名信息中,时长默认显示:1年、2年、3年、5年和10年。如果您需要选择其他时长,例如7年,可以单击**其他**,选 择7年即可。

您可以通过以下两种方式填写域名所有者信息。

如果您之前购买过域名,选择使用之前填写的域名信息即可。

如果您需要使用新的域名信息,建议您新建模板。如下图所示:

说明:

您也可以直接勾选新建模板,并按后续步骤正常注册域名。

如果您需要设置域名到期自动续费,勾选开启自动续费。

2. 单击提交订单。

#### 步骤四:核对信息

1. 在**核对信息**页面,核对您的域名信息、购买时长以及费用,确保信息准确无误。 2. 单击**确认购买**,进入支付页面。

#### 步骤五:完成支付

在**支付**页面,根据实际需求,选择支付方式。

#### 说明:

支付完成后,即可在我的域名查看/管理您的域名。

如果您需要开具发票,可以在费用 > 费用中心 > 发票与合同 > 发票管理中申请开票。

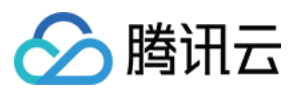

## 遇到问题?

#### 域名注册成功后还能退款吗?

若您在注册域名过程中遇到更多问题,您可以参考文档注册流程进行处理,若仍无法解决您的问题,请您联系技术 支持协助您解决。